# 線上系統轉介步驟(新介面操作)

1.進入單一入口網 →→ 教師線上輔導系統(原校務行政系統)

| 臺一入□鋼                                                                                                    |                   | 公告 ▼   | 內部訊息    | 資訊系統 | 行事曆 |
|----------------------------------------------------------------------------------------------------|-------------------|--------|---------|------|-----|
| 資訊系統連結 34                                                                                                    | 入口網系統公告           | 1      | 行事曆     |      |     |
| 師生線上服務                                                                                                    | 美和單一入口網操作手 (永久有效) |        | 目前沒有設定的 | 的事件  |     |
| <ul> <li>S 教師線上服務系統(原校務行政系統)</li> <li>S 教師職涯系統</li> </ul>                                                                                                   | 更多公告              |        |         |      |     |
| <ul> <li>S 學生學習歷程(EP)</li> <li>S 證照管理資訊系統</li> </ul>                                                                                                    | 各系統重要作業公告         | 0      |         |      |     |
| <ul> <li>S 課程地圖系統(選課輔導)</li> <li>S 諮商輔導系統</li> </ul>                                                                                                    | 沒有最新的資料           |        |         |      |     |
| <ul> <li>S 跨領域學分學程系統</li> <li>S 資源教室學牛管理系統</li> </ul>                                                                                                    | 更多公告              |        |         |      |     |
| S - 如路魯園(e-l earning)                                                                                                    | 内部訊息              | 最近 0 筆 |         |      |     |
| <ul> <li>              A) 第二章 (C) Contring)      </li> <li>             S 多元學習評量與歷程整合平台         </li> <li>             A) 教學助理認證教師端(TA)         </li> </ul> | 目前沒有訊息            |        |         |      |     |
| S UCAN就業職能平台                                                                                                    |                   |        |         |      |     |
| 3                                                                                                    |                   |        |         |      |     |

### 2.教師線上服務 →→ Office Hours 輔導紀錄

|   | 美和教師線上服務         | =          |
|---|------------------|------------|
|   | 教師線上服務 >         | ★首頁 > 最新消息 |
| 0 | 學生缺曠登錄           | JE. 並心心 白  |
| 0 | 成績登分             | 取利仍忌       |
| 0 | Office Hours輔導記錄 |            |
| 0 | 成績百分比設定          |            |
| 0 | 教學大網及進度表設定       |            |
| 0 | Office Hours設定   |            |
| 0 | 教學助理申請           |            |
| 0 | 教學助理評量考核         |            |
| 0 | 教學助理期末成果報告繳交     |            |
| 0 | 教學意見調查結果查詢       |            |
| 0 | 教室課表查詢           |            |
| 0 | 班級課表查詢           |            |
| 0 | 老師課表查詢           |            |

## 3. 欲轉介的學生,請務必先填寫輔導紀錄,完成後,點選左邊欄位裡的 轉介單 鍵。

★ 首頁 > 教師線上服務 > Office Hours輔導記錄 [78]

| 查詢條件【點此可展開/收起】               |              |  |
|------------------------------|--------------|--|
| 學年<br>108 ▼<br>Q 查詢 母 匯出 +新增 | 學期<br>1上學期 ▼ |  |

#### 108學年上學期的填寫日期區間:2019/09/01~2020/02/28

|                 | <mark>™</mark> e-mail輔知導師<br>〕全選 | 學年 🍸 | 學期 | 學號 | 學生姓 ▼<br>▼ 名 | ,<br>班級 📍 | 輔導類別 | 實施方式 🌱 | 課輔內容重點摘要                                                                      | 實際輔導互 🍸<br>動時間(分) |
|-----------------|----------------------------------|------|----|----|--------------|-----------|------|--------|-------------------------------------------------------------------------------|-------------------|
| ✔ 修改 × 删除 ★ 稿介單 | )                                | 108  | 1  |    |              |           | 生活輔導 | 電話討論   | 學生傳賴說有事要討論,透過賴電話得知同學父<br>親一直臥病在床,加上新學期課業會比較繁重, 興<br>起休學念頭!同理學生情緒及鼓勵同學穩定就<br>學 | 10                |

4.進入轉介頁面後,填寫轉介單,並按下方 轉介至諮商輔導中心 鍵,完成轉介動作。諮商 輔導中心接受到轉介單後會再與導師聯繫,或導師可致電到中心確認。

 脅首頁 > 教師線上服務 > Office Hours輔導記錄 [78]

#### 美和科技大學教師Office Hour輔導 轉介單

說明:

1.\*表示必填項目

2.個案電話及轉介人電話是系統自動帶入,若電話與系統系統上顯示的不一致,可自行修改。

| 個案姓名               |      | 學號     |  | 性別     |            |  |  |
|--------------------|------|--------|--|--------|------------|--|--|
| 出生日期               |      | 學制/系所  |  | 斑級     |            |  |  |
| *個案電話              |      | 轉介人    |  | *轉介人電話 |            |  |  |
| 個案E_mail           | e    | edu.tw |  |        |            |  |  |
| 轉介人E_mail          | u u  | i.tw   |  |        |            |  |  |
| 轉介原因               | 自我探索 | •      |  |        |            |  |  |
| 與個案關係              |      |        |  |        | 1          |  |  |
| *轉介個案之行為表現         |      |        |  |        | <i>i</i> , |  |  |
| *個案問題概述            |      |        |  |        | 6          |  |  |
| 個案問題己處理狀況          |      |        |  |        | 1          |  |  |
| *期望中心提供的協助         |      |        |  |        | <i>i</i> , |  |  |
| ▶ 藉介至該商輔導中心 🗶 腦閉畫面 |      |        |  |        |            |  |  |